# Mathematicaによる経済学

#### 野田 哲 夫

#### はじめに

1980年代以降のパーソナル・コンピュータの普及は教育現場においてもめざ ましいものがあり、大学の講義においても「情報処理」の講座が理学部や工学 部などの理工系の学部だけではなく、人文社会科学系の学部でも次々と新設さ れている。この背景には、コンピュータ・ハードの性能の向上や低価格化があっ たのはもちろんのことであるが、利用目的に応じたアプリケーション・ソフト 開発の急激な進歩があったことは言うまでもない。<sup>#2</sup> 従来の情報処理教育は、ハードウェアに関する一定の知識とShannon<sup>#3</sup>や Win-

<sup>&</sup>lt;sup>準1</sup>経済学教育の分野においては、大型コンピュータを使ったSASやSPSS,ANALYSTな どによる数値データ解析が経済統計や計量経済学の分野で以前から行われていたが、パソコ ンの導入は後述するようにスプレッド・シートの活用などによって基礎的経済教育の分野か ら情報処理教育を行うことを可能にした。

<sup>&</sup>lt;sup>#2</sup>「コンピュータテクノロジーの発達にみられるような情報制御系労働手段の発達は、コン ピュータ・ハードの発達であったと同時に、オペレーティング・システム(OS)やデータベー ス管理システム(DBMS)、ネットワーク制御ソフト(DCMS)などに代表される、これらの ソフトウェアをコンピュータ・ハードから切り離し、普及していく過程でもあった。当初、ソ フトウェアに使用される開発言語は、研究開発分野に限られたものであったが、IBMによる コンピュータビジネスの支配権確立以来、一般のユーザーにも普及し、ハードウェアの軛から 解き放たれた無数のアプリケーションソフトが開発され、同時にそれ自身が価値、価格をも つ独自の商品として自立することになったのである」(拙稿「情報化と人間労働」『一橋研究』 第14巻第4号所収、1990、107頁)。特にソフトウェア産業成長の背景には60年代から始まっ たIBMのアンバンドリング政策(価格分離政策)があり、またシリコン・テクノロジーの急 速な進展がコンピュータのディジタル処理による応用分野の広がり、適用分野が拡大 するにつれて、それぞれの利用目的に合わせて、汎用のプロセッサを用いて目的とする論理的 な複雑度をプロセッサから分かれたソフトウェアに負担させてきたのである(拙稿「情報化と ネットワーク生産体系」『一橋研究』第15巻第4号所収、1991、45頁参照)。

ner<sup>#4</sup>以来の数理的・工学的情報理論の学習を導入部分として,BASICやFORT RAN,COBOL,C,などのコンピュータ言語を修得し,これによってそれぞれの 必要分野に応じてプログラムを作成することであった。経済学教育においても, BASICを使ったミクロやマクロの数式プログラミング,産業連関表の作成や, マルクス経済学における再生産表式の作成,転形問題の解法などのプログラミ ングが一橋大学の久保庭真彰氏らによって先駆的に行われている。 もかしなが ら,これらの業績は従来の経済理論の入門的な部分を的確にプログラミングし ているが、コンピュータ言語の理解と入力に多大の労力がかかりすぎ、かなら ずしも経済理論の学習自体に適しているとは言い難いところがある。むしろ線 型的な数式を形式言語によってディジタル化することによって、数式の本質を わかりにくくし,経済理論と数学にコンピュータ言語の教育が加わることによっ て過重負担になっていると思われる。

このようなコンピュータ言語による経済理論のプログラミングに代って,ス プレッド・シートなどのアプリケーション・プログラムが多数登場することに より,ハードウェアの知識はもちろんのことコンピュータ言語の学習も不用と なり,より専門分野に接近した形でのプログラミングが可能になったといえよ う。特にスプレッド・シートのなかでも最初に普及したLotus1-2-3を利用した 国民所得分析や産業構造分析などの経済データ解析のプログラミングに関する 解説書はここ数年に相次いで登場している。

<sup>#3</sup>Claude E. Shannon,アメリカの通信工学者で,通報の集合から平均的に得られる ニュース価値によって情報量を定義した。

<sup>#4</sup>Norbert Winner,アメリカの数学者。生物または機械系における情報の伝達と制御の問題を統一的に究明しようとする科学,サイバネティックスを提唱。

<sup>±5</sup>久保庭真彰編『マイコンによる経済学』(1984,青木書店),久保庭真彰編『社会科 学のためのマイコン入門』(1985,青木書店),久保庭真彰・浅利一郎『経済学のための パソコン入門』(1988,大月書店),久保庭真彰編『コンピュータ経済学』上,下(1989, 東洋経済新報社)などがある。また,これを剽窃したものに梅原嘉介『入門 コンピュー タ経済学 マクロ編』(1989,日本現代評論社),梅原嘉介『文科系の入門BASIC』(1989, 日本評論社),『コンピュータによるマクロ経済学』上,下(1992,文真堂)などがある。 解説書はここ数年に相次いで登場している。 このスプレッド・シートの登場に よって、大量の数値データを処理しグラフィック化すると同時に、回帰分析な どの統計的な分析を行うことが可能になったが、これらはデータに依存してお りアプリケーションによるプログラミングにも限界があるため、代数を使った 抽象的な経済理論の修得には困難を生じさせる。 この点では先のコンピュータ 言語による経済理論のプログラミングからは一歩後退した側面がある。そこで、 近年大型コンピュータやワークステーションからパーソナル・コンピュータへ 移植されつつある数式処理ソフトによる経済理論解析の活用が展望されるので ある。

そこで、本稿では現在スーパー・コンピュータからパーソナル・コンピュー タまで広範囲で普及している数式処理ソフトMathematicaを使って、経済学 の初歩的なプログラミングを試みてみる。

<sup>#6</sup>Lotus 1-2-3を使ったアプリケーション開発は経営情報学や会計情報学で先行し ていたが、経済学関係でも、大沢豊、田中克明『経済・経営分析のためのLotus 1-2-3』(1990、有斐閣)の他、浅利一郎『経済学のための「Lotus 1-2-3」』(1991、青木 書店)、大薮和雄・安井修二他『経済学1-2-3 Lotus 1-2-3を使った経済学入門』 (1992、日本評論社)などがある。また、SPSSなど従来大型コンピュータやワークステー ションなどで扱われていた統計分析ソフトのパソコンへの移植が可能になり、より専門 的なものとして、司馬正次編『やさしいデータ解析 SPSSXによる』(1989、東洋経済 新報社)、司馬正次他『パソコンデータ解析 SL-MICROによる』(1989、東洋経済新 報社)、山本嘉一郎他『パソコンSPSS』(1991、東洋経済新報社)や、室田泰弘他『パ ソコンによる経済予測入門 エコノメイトによる日本経済予測』(1992、東洋経済新 社)などの解説書もある。

<sup>#7</sup>ただし,データを恣意的・連続的に変更することによってモデルを作ることは可能 であり,大西博「Lotus 1 - 2 - 3 とコンピュータ教育」(『経済セミナー』1992年 4 月号, 日本評論社所収)では,表計算機能を使って簡単な 2 財による交換と市場のモデルを構 造化している。

<sup>48</sup>パソコン用の数式処理アプリケーションは、以前はmuMATHやREDUCEなどが 代表的なものであったが、これらの操作には専門的な数学の知識が不可欠であった。近 年は、後述するMathematicaやTheorist,MATLABなど、ユーザーインターフェース がよりフレンドリーになった数式処理アプリケーションが普及しつつある。

### 第1節 Mathematicaによるマクロ経済学

Mathematicaは,数式処理,数値計算,グラフ処理を合わせた統合型ソフ トウェアで,Inferance社の天才数学者Stephan Walfram氏によって開発され た。数式処理では,因数分解,代数方程式の解析の他に,関数系の微分積分や, 微分方程式の解を求めることが可能である(Mathematicaの内蔵関数はVer2. 0で843となっている)。大型コンピュータやUNIXワークステーションはもち ろん,IBM-PCやMacintoshのパーソナル・コンピュータなどで利用が可能で あり、邦文の解説書もいくつか出版されている。このアプリケーションを経済 学に応用したものとして野口旭氏の業績が先駆的なものとしてあげられる。 しかし,これはいきなり二部門モデルにおける均衡解の計算を,コブ=ダグラス 型生産関数とミル=グレアム型需要関数との均衡から導きだすことから始めて いるので,経済学の初心者にとっては難解であり、またMathematicaによる

<sup>#9</sup>Mathematicaが走るのは, IBM PC,Macの他にVAX,HP,IBM RISC,MIPS,Ne XT,SiliconGraphics,Sony News,SUN,Data General,CONVEXといったパソコ ンから大型コンピュータまで幅広い領域に及んでいる。筆者はMacintosh版Mathemat ica Ver2.0を使用。ハードディスクを16MB以上占領し、メインメモリーも5 MB以上 必要な巨大なプログラムではある。なお、現在普及が進んでいるオペレーティング・シ ステム, Microsoft Windows版の発売も予定されており、そうなれば国産のNECやE PSONなどのパソコンでの使用も可能である。

<sup>±10</sup>Mathematica自体の解説書は750頁もある膨大なもので、英語力と数学の高度な専 門知識が要求される。邦訳がなされている解説書としては、Ian Vardi,*Computation al Recreations in Mathematica*,(時田節訳『Mathematica 計算の愉しみ』, 199 1, トッパン), Richard E. Crandall,*Mathematica for the Sciences*,伊東利明/蔡 東生訳『Mathematica 理工系ツールとしての』、1991, トッパン)がある。またMac intosh版の解説書には、阿部寛『やさしいMacの数式処理プログラム』(1990,毎日コ ミュニケーションズ)や小池慎一『Mathematica数式処理入門』(1990,技術評論社) がある。

<sup>#11</sup>A.Noguchi, "The Two-Sector General Equilibrium Model:Numerical an d Graphical Representations of an Economy,"*The Mathematica Journal*,V olume 1, Isuue 3, Winter 1991, 野口旭「Mathematicaによる一般均衡分析」 (『経済セミナー』1992年4月号,日本評論社所収)を参照。 プログラミングの一定の知識が必要である。

そこで、基本的な操作については注10の解説書を参照されるのが一番である が、まず導入部分として、いままでもいくつかのパソコンを利用した経済理論 解説書でとりあげられてきた「国民所得決定45度線グラフ」 をグラフィック化 するプログラムの作成をしながらMathematicaの基本的な操作を解説してい こう。

これは,総需要が国民所得水準を決定するというケインズの有効需要原理に もとづき,政府による投資需要が乗数理論によって国民所得を引き上げること を視覚的に明かにするグラフィックである。

まず,消費需要(C)を国民所得(Y)の増加関数,と考えると

 $C = cY + A \qquad \dots \qquad (1)$ 

となり(cは限界消費性向、0 < c < 1, Aは基礎消費), この時点での均衡 所得は

 $Ye = \frac{1}{1-c} A$  ..... (2)

となるが、これは必ずしも完全雇用水準に達しているとはいえない。

これに、外生的に決る投資水準をIとすると、総需要は

 $C = cY + A + I \qquad (3)$ 

<sup>巻12</sup>前掲の久保庭真彰,浅利一郎『経済学のためのパソコン入門』163頁~165頁,また 梅原嘉介『入門 コンピュータ経済学 マクロ編』参照。

<sup>413</sup>生産によって得られた所得は各経済主体に分配され,消費や投資などに支出される。 この国民経済全体の流れをマクロ的にとらえたケインズは,投資支出を国民所得増大の 原動力と考えた。ある期間に投資が増加するなら,これは当然生産の増大に結び付き, 所得を増加させる。そこで,所得のうち消費される割合を一定とするならば(残りが貯 蓄される),所得の増大が消費を増加させることによって生産を刺激し,さらに所得を 増やしていく。この波及効果を明らかにしたのが投資の乗数理論である。

これを数式で示すと、投資の増分をΔI,所得の増分をΔY,消費の割合をcとする ならば、

 $\Delta Y = c \times \Delta I + c^{2} \times \Delta I + c^{3} \times \Delta I$  .....

となり、無限等比級数の和の公式を利用すると

 $\Delta Y = \left(\frac{1}{1-C}\right) \Delta I$ 

となる。くわしくは、森義隆他『近代経済学入門』(1981, 青木書店),『経済用語の基礎知識』「国民所得」の項(1992, 自由国民社)などを参照。

となり、均衡国民所得(Ye)は

 $Y_{e} = \frac{1}{1-c} (I + A)$  .....(4)

この,(2)式と(4)の差,すなわち投資が増減した後の国民所得の増減 を視覚的に明かにしようとするのである。

まず,(1)(3)式の関数において独立変数となるのは国民所得のYである が,MathematicaではこのYを打ち込んでEnter keyを押すと変数として宣 言され出力される(入力は太字,出力は標準文字でなされる)。

Y Enter

Y

このYに数値を代入すれば、その数値が出力結果として表示される。

Y=100 Enter

100

次に(1)(3)式の関数自体はユーザーが自分で定義するものだが,これ も変数の宣言と同様に任意の式を代入すればよい。この際に独立変数の部分は 引数として定義するので,後に任意の名前が使用できる(f[]の中に x\_の ように引数にアンダーラインを続ける)。また,f[x\_]=ではなくてf[x \_]:=のように=の前に:をつけることによって,関数がその時点で評価さ れて代入されるのではなく,再び呼び出されて使用されるときに右辺が評価さ れるしくみになっている。たとえば

 $f[x_{-}] := c * x + A$ 

と関数定義した後に

f [Y] Enter

とすれば,

A + c Y

と出力されるし,

**f** [100] Enter

のように数値を代入すれば

- A + 100 c
- と出力される。

投資を加えた後の需要関数については

- $\mathbf{g} [\mathbf{x}] := \mathbf{f} [\mathbf{x}] + \mathbf{B}$
- と定義して入力すればよい。
  - また、基礎消費、投資、消費性向などは
- c = 0.5
- A = 50
- B = 50
- のように定数値で宣言しておいても後に数値の変更は容易に操作が可能である。 次に、均衡所得を導出する(2),(4)式は、このままその式を代入しても よいがグラフで明かなようにこれはC=Yの45度線との交点なので、方程式を 解くためのSolve[式、変数]関数を用いる。式は[左辺==右辺]の形をしてお り

Solve [f[Y] = = Y, Y]

と入力すればよい。(4)式についても同様で,

Solve [f[Y] = = Y, Y]

Solve [g[Y] = Y, Y] Enter

- $\{\{Y > 100.\}\}$
- $\{\{Y -> 200.\}\}$
- 解として、100、200をそれぞれ得た。

最後に肝腎のグラフ作成だが、ここに数式処理ソフトのインターフェースの 優位性があり、2次元グラフについてはPlot[]関数を用いればよい。書式は Plot[{f1,f2,....},{変数,最小値,最大値},オプション] の順で入力すればよく,関数は同一座標内にいくらでも表示できる。

 $Plot[{Y, f[Y], g[Y]}, {Y, 0, 300},$ 

AxesLabel  $\rightarrow$  { "Y", "D"}]

AxesLabelはXラベルをX軸に、YラベルをY軸に描くオプションで、""で

204 ·

囲むと文字列で表示される。

そこで、これまでのすべてを表示させると、

Y

- $\mathbf{f} [\mathbf{x}_{-}] := \mathbf{c} * \mathbf{x} + \mathbf{A}$
- $\mathbf{g} [\mathbf{x}] := \mathbf{f} [\mathbf{x}] + \mathbf{B}$

```
c = 0.5
```

A = 50

B = 50

**f** [Y]

**g**[Y]

Solve[f[Y] = = Y,Y] Solve[g[Y] = = Y,Y] Plot[{f[Y],g[Y],Y}, {Y,0,300}, AxesLabel  $\rightarrow$  { "Y", "D"}, PlotPoints  $\rightarrow$  200, PlotStyle  $\rightarrow$ 

 $\{\{GravLevel[0.0]\},\$ 

 $\{GrayLevel[0.4]\},\$ 

{Dashing[{0.015,0.015}]}}

```
] Enter
```

```
Y
```

0.5

<sup>準1</sup>その他のオプションについては、小池慎一『Mathematica数式処理入門』139頁-14 1頁参照。

ļ

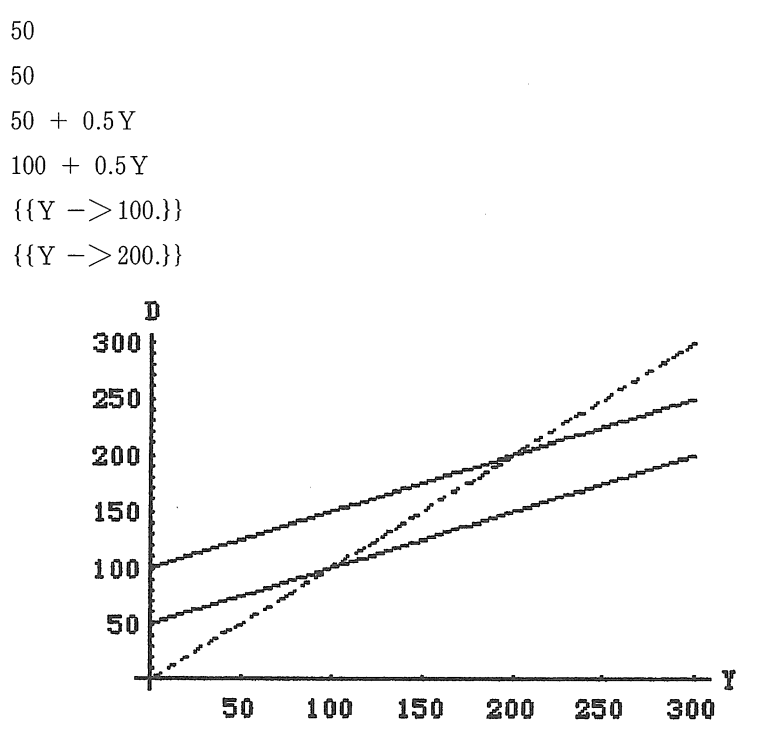

-Graphics-

と表示される。グラフが3本あるので、オプションのPlotPointsを使って関数 をサンプルする最小の点の数を多くし(デフォルト値は25)、PlotStyleを使い GrayLevelでグラフの濃淡を(0と1の間で決る)、Dashingで破線を描かせ るようにしている(数値は破線間隔)。

また,ここでは投資規模は外部から独立変数として与えられているが,この 投資規模を過去の所得の変化率の関数と設定し(加速度原理にもとづく投資関

<sup>&</sup>lt;sup>215</sup>また,gl=Plot[{f[Y],g[Y],Y}, {Y,0,300}]と関数を定義した後に,Show関数を使っ てオプションを追加することができる。その場合書式は,Show[グラフィックスオブジェ クト,オプション]となる。日本語の直接入力は現在のところ英語システムでMathema ticaを作動させて,日本語入力FEP,SweetJamを使う他はない(Macintoshでの場合)。 さらにグラフィックスを加工したい場合はMacDrawIIやSuperPaintなどのグラフィッ クソフトにペーストして加工・修正すればよい。

数),これを先の乗数理論と連結させることで景気循環のモデルが作成できる。 これはサミュエルソン=ヒックス・モデルとも呼ばれるが,これのグラフィッ ク化を試みてみよう。

まず, 今期(第t期)の投資総額を前期(第t-1期)と前々期(第t-2 期)の国民所得の増加額の関数とすると,

また、今期(第t期)の消費総額を前期(第t-1期)の国民所得の関数と すると、

 $C_t = a Y_{t-1} + b$  ..... (2)

となる (ここで, v>0,1>a>0>,b>0)。

需給均衡式は、

となるので、これに(1)、(2) 式を代入すると、

 $Y_{t} = (a + v) Y_{t-1} - v Y_{t-2} + b$  ......(4)

と、2階の定差方程式を得る。

また, 数列Ytの階差数列をZtとすると,

 $Z_t = (a + v) Z_{t-1-v} Z_{t-2}$  .....(5)

となる。ここで、二次方程式  $x^2 - (a + v)x + v = 0$ を解いた解をそれぞ れ、 $\alpha$ 、 $\beta$ 、また $Z_1 = Y_1 - Y_0$ 、 $Z_2 = Y_2 - Y_1$ とすると、

となり、(6)、(7)式より

が得られる。

ここからYtは、初項Yoに階差数列Ztの和をZ1から第t-1項まで加えた

<sup>&</sup>lt;sup>ご</sup>この景気循環モデルは久保庭真彰『マイコンによる経済学』119頁-124頁にBASIC によってプログラミングされている。

ものとなる (下式)。  $Y_t = Y_0 + \sum_{k=1}^{t-1} Z_k$  .....(9)

ここで,(9)式を1期ずつ算出し,座標軸にプロットしていけば,加速度 原理にもとづく国民所得の変動,景気循環モデルをグラフィック化することが 可能である。

まず, Mathematicaに

- a = 0.75
- b = 40
- v = 0.8
- $Y_0 = 50$
- $Y_1 = 55$

 $Y_2 = (a + v) * Y_0 - v * Y_1 + 40$ 

- $\mathbb{Z}_1 = \mathbb{Y}_1 \mathbb{Y}_0$
- $Z_2 = Y_2 Y_1$

 $\mathbf{p} = ((\mathbf{a} + \mathbf{v}) + ((\mathbf{a} + \mathbf{v})^2 - 4 * \mathbf{v})^2 (1/2))/2$ 

 $q = ((a + v) - ((a + v)^2 - 4 * v)^(1/2))/2$ 

などの初期値、計算式を入力する。

次に、数列の和はMathematicaではSum関数が用意されている。形式は、 数列 f の第1項から最大項までの和 $\prod_{i=1}^{\max}$ を、Sum[f, {i, imax}]で表す。そこで、 階差数列をSとすれば、

$$\begin{split} &S = (p(Z_2 - p * Z_1) * q \hat{(t-1)} - q(Z_2 - q * Z_1) * p \hat{(t-1)}) / (q-p) \\ &f[x_] := Y_0 + Sum[S, \{t, 1, x\}] \end{split}$$

と関数定義すればよい。

次に、この関数を変数 x を x = 1 から50まで1 おきにプロットさせるには、 グラフィックのオプションにあるListPlotを用い({変数、初期値、最終値、 間隔}の順で設定)、

 $f_p = T_{able}[\{x, f[x]\}, \{x, 1, 50, 1\}]$ 

gp=ListPlot[fp,AxesLabel->{ "t", "Y"}]

として実行すれば、以下の結果とグラフィック表示が得られる。 0.7540 0.850 55 73.5 5 18.5 0.775 + 0.446514 I 0.775 - 0.446514 I (0. + 1.11979 I) ((12.3312 + 4.80003 I)) $(0.775 - 0.446514 \text{ I})^{-1+t} + (-12.3312 + 4.80003 \text{ I})(0.775 + 0.446514 \text{ I})^{-1+t})$  $\{\{1, 50\}, \{2, 54, +0, I\}, \{3, 68, 8 + 0, I\}, \}$  $\{4, 88.54 + 0. I\}, \{5, 107.297 + 0. I\},\$  $\{6, 120.578 + 0. I\}, \{7, 126.159 + 0. I\},\$  $\{8, 124.184 + 0. I\}, \{9, 116.657 + 0. I\},\$  $\{10, 106.572 + 0. I\}, \{11, 96.9609 + 0. I\},\$  $\{12, 90.1317 + 0. I\}, \{13, 87.2354 + 0. I\},\$  $\{14, 88.2095 + 0. I\}, \{15, 92.0364 + 0. I\},\$  $\{16, 97.1889 + 0. I\}, \{17, 102.114 + 0. I\},\$  $\{18, 105.625 + 0. I\}, \{19, 107.128 + 0. I\},\$  $\{20, 106.648 + 0. I\}, \{21, 104.702 + 0. I\},\$  $\{22, 102.07 + 0. I\}, \{23, 99.5469 + 0. I\},\$  $\{24, 97.7415 + 0. I\}, \{25, 96.9618 + 0. I\},\$ 

 $\{26, 97.1976 + 0. I\}, \{27, 98.1869 + 0. I\}, \{28, 99.5315 + 0. I\}, \{29, 100.824 + 0. I\}, \{30, 101.753 + 0. I\}, \{31, 102.157 + 0. I\}, \{32, 102.041 + 0. I\}, \{33, 101.538 + 0. I\}, \{34, 100.851 + 0. I\}, \{35, 100.189 + 0. I\}, \{36, 99.7119 + 0. I\}, \{37, 99.5022 + 0. I\}, \{38, 99.5589 + 0. I\}, \{39, 99.8145 + 0. I\}, \{40, 100.165 + 0. I\}, \{41, 100.505 + 0. I\}, \{42, 100.75 + 0. I\}, \{43, 100.859 + 0. I\}, \{44, 100.831 + 0. I\}, \{45, 100.701 + 0. I\}, \{46, 100.522 + 0. I\}, \{47, 100.348 + 0. I\}, \{48, 100.222 + 0. I\}, \{49, 100.166 + 0. I\}, \{50, 100.179 + 0. I\}$ 

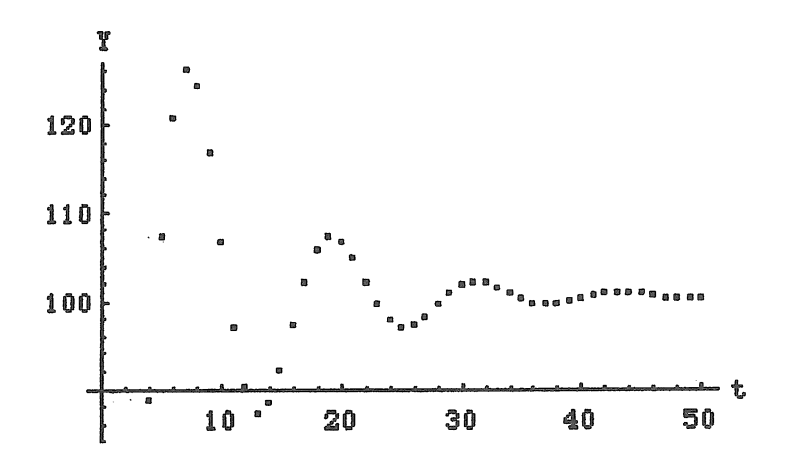

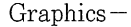

ここでは、加速度因子vの値を0.8に設定したので、グラフが減衰振動し、  $\frac{b}{1-a}$ に収束していく様子が伺えるが、vの値をに変化させることによって、 グラフは様々な振動の形態を示す。

<sup>#17</sup>下図は左から順に v の値を0.3, 1, 1.05と変化させた場合のグラフで, それぞれ単 調収束, 定常振動,発散振動の形態を示しているのが分かる。

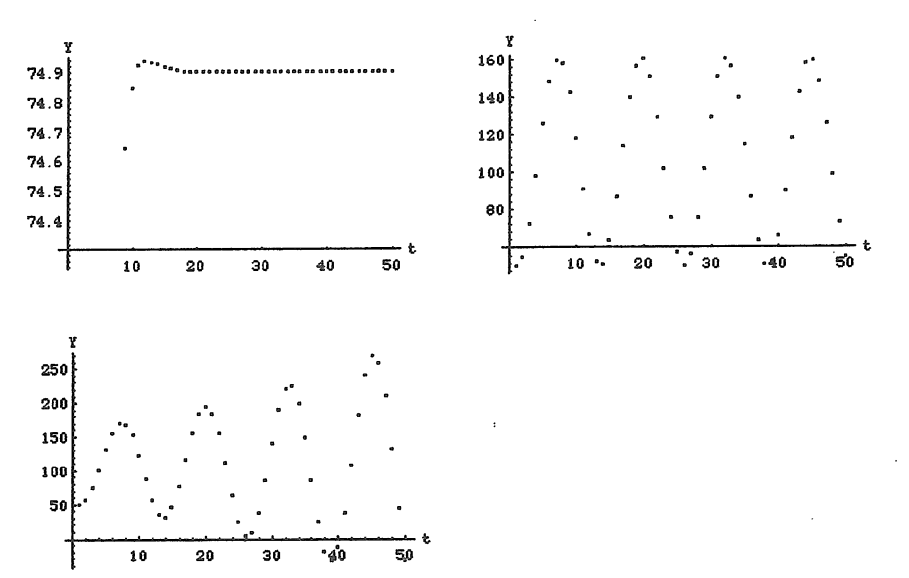

## 第2節 Mathematicaによるミクロ経済学

ここでは、Mathematicaを使ってミクロ経済学の基礎となる価格理論の導入的な部分である予算制約下における2種類の財の消費均衡のプログラミングを行ってみる。

ミクロ経済学の導入部分では個人が2種類の財を消費する際に、その選好の パターンが無差別曲線で表示される。これは、例えば効用関数を新古典派型 (U=4logY1+6logY2)と定義しておけば、Y1= $\left(\frac{e^{U}}{Y_{2}^{4}}\right)^{\frac{1}{6}}$ となる。ここでU の値を様々に変化させて、無差別曲線を多数グラフィック表示させるためには、 U=5\*nとして

 $f[x_]:=((E^U)/(x^4))^{(1/6)}$ 

U=5\*n

Plot[

```
Release [Table [ f [x], \{n, 1, 3\} ]],
```

 $\{x, 0.5, 10\},\$ 

```
PlotLabel -> "U = 4^* \log(Y_1) + 6^* \log(Y_2), U = 5, 10, 15",
```

```
AxesLabel->{ "Y1", "Y 2 "}
```

Enter

7

と入力すれば,

<sup>&</sup>lt;sup>準18</sup>Basicによる価格理論のプログラミングは久保庭真彰『マイコンによる経済学』第 2章を参照。

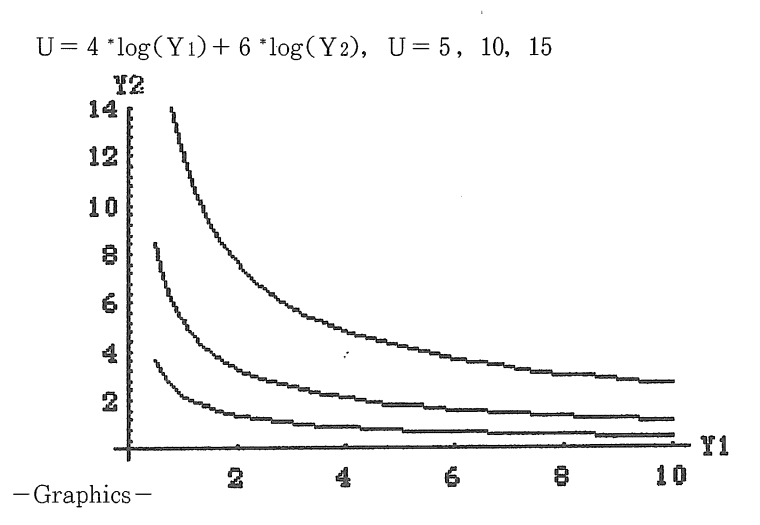

のように、nを1から3まで1きざみづつ(Uを5づつ)変化させた無差別曲 線を3本表示する。

ここで、無差別曲線が原点に対して凸型になっているのは第1財の消費量が 増加するにしたがって、第1財の限界効用(marginal utility)が減少するか らであり、この際に同じ効用水準を維持するために第2財によって代替する比 率は第1財の限界効用を第2財の限界効用で除算した限界代替率(marginal rate of substitution;MRS)によって表される(もちろん、第1財と第2財 を逆にした場合もこのようになる)。

そこで,効用関数を新古典派型(U = 4 log Y1+6 log Y2)にして,第1財 Y1の増減による,第2財Y2の増減を算出するには,

 $\mathbf{u} := \mathbf{f} [Y_1, Y_2]$ 

 $Y_1 = 1$ 

 $v := Solve[u - 10 = = 0, Y_2]$ 

<sup>準19</sup>第2財の消費量を一定にしたまま第1財の消費量を微小量増加させた場合の効用の 限界的な変化。

212

N[V,6] Enter

とすれば,

 $\{\{Y_2 \rightarrow 5.29449\}\}$ 

と表示されるので、あとはY1の数値を適当に変更してやればよい。

ここでN[**v**,**6**]としているのは、Mathematicaでは自然対数の底eがそのま ま大文字で表示され、計算結果が{{Y<sub>2</sub> ->  $E^{\frac{5}{3}}}$ }のように表示されるので、 関数Nによって出力の桁数を指定しているのである。

次に、効用水準を一定にしたまま、それぞれの財の限界効用を調べるには、 効用関数をそれぞれの変数について偏微分する必要がある。偏微分については、 Mathematicaには関数D[]が用意されており、

 $\frac{\partial}{\partial x} f$ ,  $\frac{\partial}{\partial x_{n}} f$ ,  $\frac{\partial}{\partial x_{n}} \frac{\partial}{\partial x_{n}} \cdots f$ はそれぞれ, D[], D[[f,{x,n}], D[f,x1,x2, ...]として実行すればよい(全徴分はDt[]で実行する)。

たとえば、関数を

と定義したあとに

D[f[x,y],x] Enter

とすれば

4

\_

х

というように、f[X, y]をxにより偏微分した結果が得られる。

同様に,

D[f[x,y],y] Enter

とすれば

<sup>進20</sup>Y1=5,Y2=10と数値を変えて Enter すれば, それぞれ{{Y2-> 1.81069}}, {{Y2-> 1.14060}}と出力され, 同一効用水準における第1財の増分による第2財の減 少分がわかる。

6 \_ y と出力される。 そこで、各財の限界効用を計算し、限界代替率を算出するプログラムは、 f[x, y] := 4 \* Log[x] + 6 \* Log[y] $Y_1 = 1$  $D_1 = D[f[x,y],x]/.x - > Y_1$  $D_2 = D[f[x,y],y]/.y - (E^{(5-2*Log[Y_1])})^{(1/3)}$ N[D1.6] N[D2,6]N[D1/D2, 6] Enter 1 4 6 \_ \_ \_ \_ 5/3E 4. 1.13325 3.52966 のようになり、Y1=5,Y1=10と入力値を変更していくとMRSは0.241425, 0.0760442となって、限界代替率が逓減していることがわかる。ここでD1=D [f[x,y],x]のあとに /.x->Y1としたのは、D1に一時的に数値を代入 するための命令である。

さて、先にグラフィック化された無差別曲線はUの値を変えることによって 無数に存在するが、消費者の行動は所得と第1財、第2財のそれぞれの価格か らなる予算制約式によって制約される。所得をPI、第1財の価格をP1、第2 財の価格をP2とすれば、これは、

 $P_1Y_1 + P_2Y_2 = PI$ 

と表現される。

この予算制約条件のもとで消費者が効用を最大にするためには,予算制約式 と無差別曲線が接している状態であればよい。このためには,先に求めた限界 代替率と予算制約式の傾きが一致していればよいわけであるので,予算制約式 が与えられればそこからこれと接点を有する無差別曲線を逆算して導出し,同 時に各財の消費量を算出することが可能である。

Mathematicaには一般的な式の解を求めるFindRoot関数がある。形式は FindRoot[左辺==右辺,{x,xo}]で, xの解をxoから出発して捜す。連立方 程式の場合は,

FindRoot[{式1, 式2, ....},{x,x0},{y,y0},....]としてやればよい。
そこで,
f[x\_,y\_]:=4\*Log[x]+6\*Log[y]
g[x\_,y\_]:=P1\*x+P2\*y

- $P_1 = 3$
- $P_2 = 4$
- PI=10

<sup>進21</sup>予算制約条件下で効用が最大になるためには,予算制約式と交点をもつ最も原点から離れた無差別曲線において効用が最大になる。下の図からもわかるとおり,これは予 算制約式と無差別曲線が接する場合である。

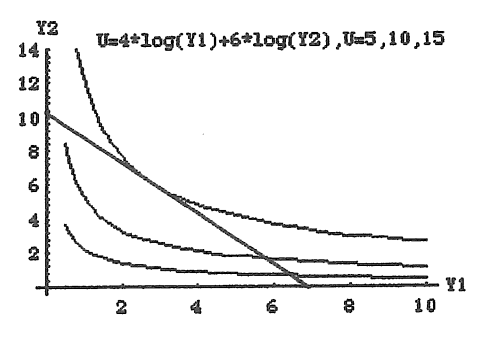

```
D1=D[f[Y1,Y2],Y1]
D2=D[f[Y1,Y2],Y2]
と各関数を定義したあとに,続けて
FindRoot[{
```

```
\mathbf{U} = = \mathbf{f} [\mathbf{Y}_1, \mathbf{Y}_2],
           g[Y_1, Y_2] = = P I,
           D_2 / D_1 = = P_2 / P_1
           },
           \{U, 1\},\
           \{Y_{1}, 1\},\
           \{Y_{2}, 1\}
           ] Enter
とすれば.
3
4
10
4
_ _
Y_1
6
-----
Y_2
\{U \rightarrow 3.58352, Y_1 \rightarrow 1.33333, Y_2 \rightarrow 1.5\}
となり、効用と各財の消費量が求められる。
  これをグラフィックで表示するには、続けて
t [x] = ((E U) / (x 4)) (1/6)
u [x] := (-P_2 / P_1) * x + PI / P_1
Plot[{t [x], u [x]},
```

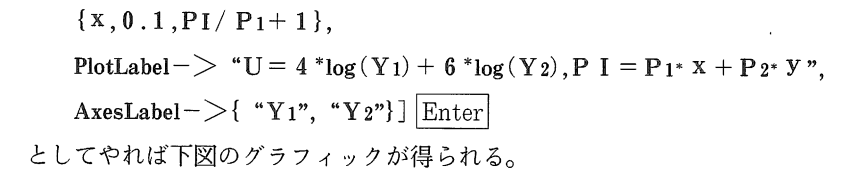

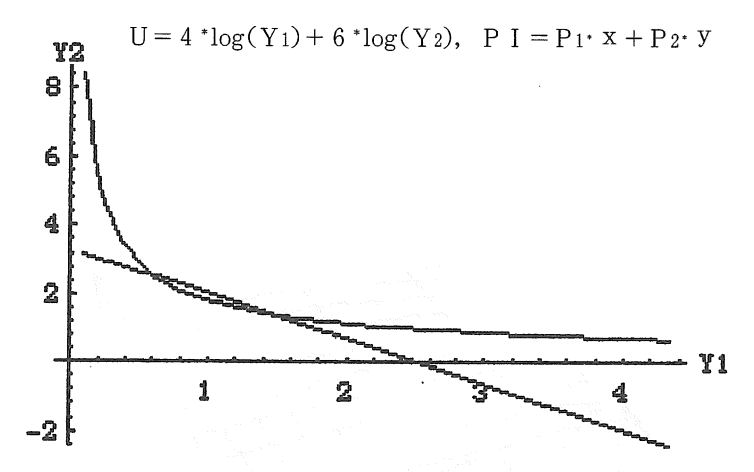

-Graphics-

このように、Mathematicaに内蔵される様々な関数によって均衡解の算出 やグラフィックスによる表現が容易に可能になるが、これは生産における生産 関数と費用関数との均衡においても可能である。

さらに、BasicやFortranなどのコンピュータ言語でより困難を極めた3次 元グラフィックスの作成はより容易になる。

そこで前掲の野口氏の論文にも言及されており、久保庭・浅利著『経済学の ためのパソコン入門』でもプログラミングされているコブ=ダグラス型生産関 数のグラフィックス作成であるが、これはPlot3d[]で作図する。書式は

まずコブ=ダグラス型生産関数を

Z = X<sup>0.5</sup> Y<sup>0.5</sup> (Zは生産量, Xは資本用役, Yは労働用役)

と定義する。これはMathematicaに, f[x\_,y\_]:=x^a\*y^(1-a) Z=f[x,y] A=0.5 と入力すればよい。そして、X,Yの定義域をそれぞれ {0, 200} として g1=Plot 3 D[f[X,Y],{X,0,200},{Y,0,200}] Enter とすれば、即座に

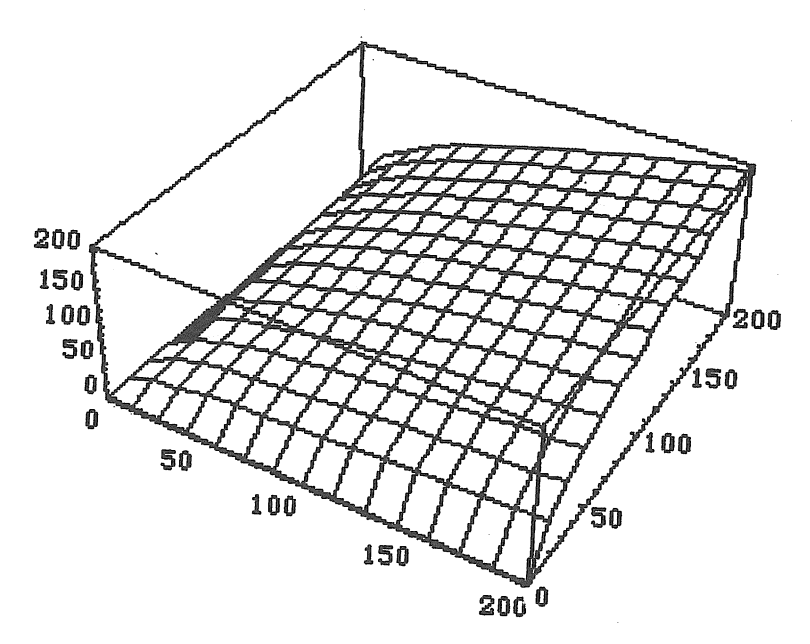

-SurfaceGraphics-

と表示される。

このようなグラフィックス作成の容易さが数式処理ソフトの最大の利点であ

<sup>i22</sup>このグラフィックスはオプションなしのデフォルトで作成されたもので、 2次元グ ラフのときと同様にShow関数を利用することによって、角度、光源、濃度などを変え さまざまなグラフィックスが表示できる。 り,現在Macintosh専用であるが,やや軽量の数式処理ソフトTheoristでもさ らに容易に同様の操作が可能である。

<sup>#33</sup>Theoristは、もともとMacintoshのパソコン用のプログラムとして開発されたため、 Mathematicaに比べて視覚的なインターフェースをより活用しており、ユーザーイン ターフェースが非常にフレンドリーなものとなっている。 機能的にはMathematicaに 劣るが、部分積分、因数分解、式の展開、値の代入、テーラー展開の他、自作の特殊関 数を数学公式を利用して登録することもできる。またmathematicsフォルダ内にはラ プラス変換、ベッセル関数、行列演算などが付属されており、入門的な経済数学のプロ グラミングとしてはこれで十分である。プログラミング自体に教育機関での利用が意識 されており、現在Macintoshの英語版しか発売されていないのが残念であるが、今後W indowsの普及ともあわせてMS-DOS系の機種版の普及が望まれる。このTheoristの他 にMacintosh用としては、数値解析・数式解析の両者が可能なより高度なアプリケーショ ン、HiQがある。

<sup>#24</sup>まず、Theoristを起動した後に、

Declarations

と表示されるので、ここに

 $Z = X^{0.5} Y^{0.5}$ 

と入力した後にこの数式を選択し,メニューバーのGraphからz=f(x,y) Illum3Dを選 択して変数を指定すると即座に下左図が表示される。

図の視点は容易に操作が可能で、次にグラフィック・ウィンドウの右上にあるdocum entを開くと、座標、目盛り、図の色、メッシュサイズなどに関するデータが表示され るので、ここで変数の定義域を指定すれば下右図のような3次元グラフィックが得られ る(この辺の操作がすべてマウスを使ったポップ・アップ・メニューの選択で可能なの で、Mathematicaに比べて操作が格段に容易である)。

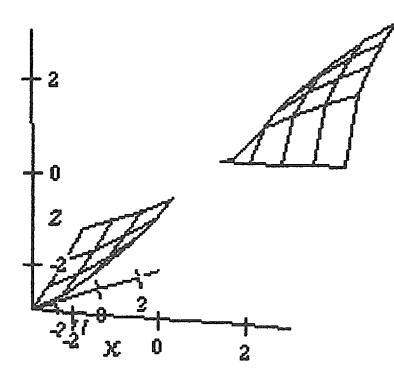

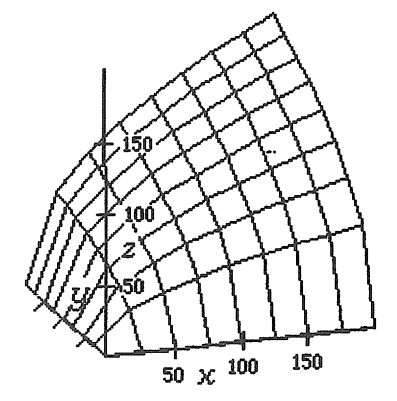